## Activation Online Programming on Euro Tab II

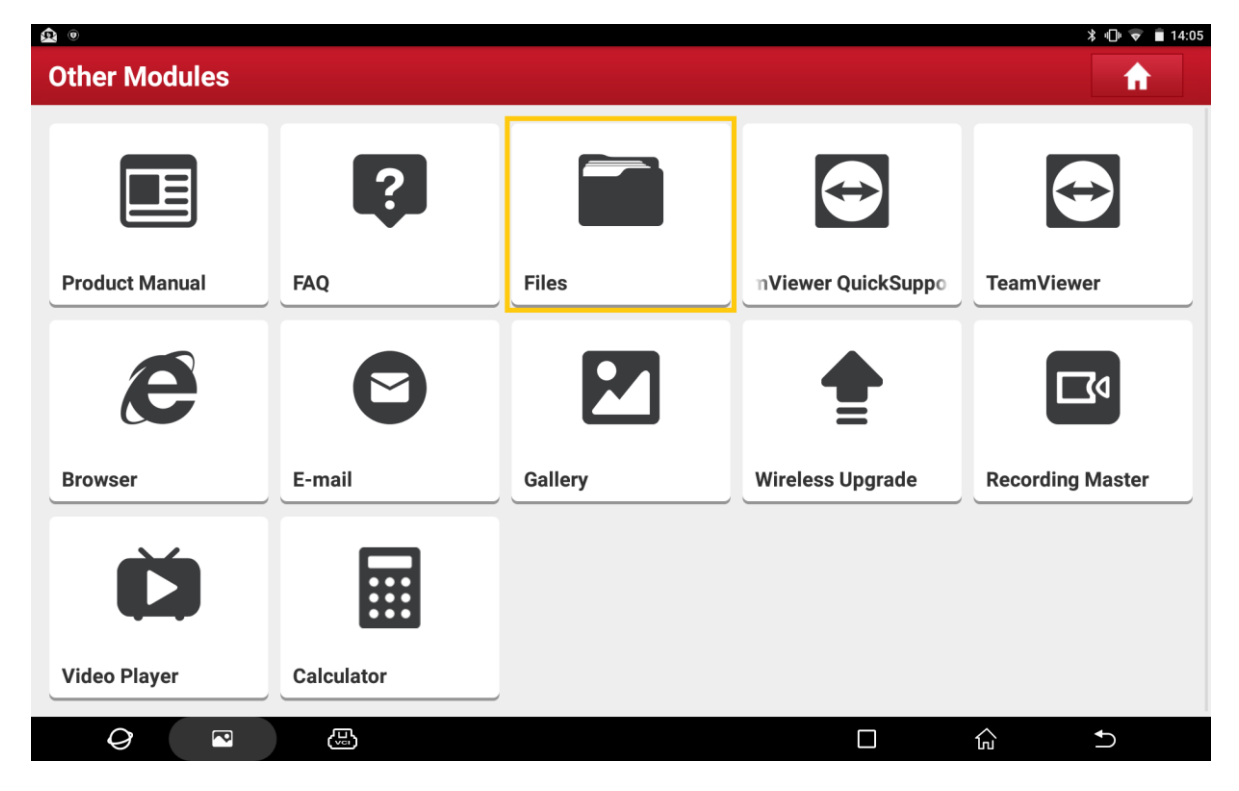

1. Use "Files" to find the "cnlaunch" folder.

### Path: Device> sdcard> cnlaunch

| ۹.     | ٥                                |          |                            |                         |           | 券 🕕 💎 🗎 14:06 |
|--------|----------------------------------|----------|----------------------------|-------------------------|-----------|---------------|
|        | ) ES File Explorer has iOS side! |          | Ξ A CLocal X               |                         |           |               |
| $\sim$ |                                  |          | / > sdcard                 |                         |           | <b>@</b> 18%  |
| ۵      | Settings                         |          |                            | ¢                       | Ø         |               |
| Ť      | Theme new                        |          | Alarms                     | Android                 | backups   | baidu         |
| 6      | Ad Unlock 🚥                      |          |                            |                         |           |               |
| *      | Favorite                         |          | chlaunch                   | DCIM                    | dianxin   | Download      |
|        | Local                            |          |                            | л                       |           |               |
|        | Home                             | <b>A</b> | Movies                     | Music                   | МуАрр     | Notifications |
|        | Home                             |          |                            |                         |           |               |
|        | Device                           |          | Pictures                   | Podcasts                | Ringtones | wlan_logs     |
|        | Download                         |          | ?                          | ?                       |           |               |
|        | Internal Storage                 |          | hci_snoop20190925102021.cf | hci_snoop20190925102745 | i.cf      |               |
| ۲      | Library                          |          | a                          | a                       | 0         |               |
| ~      |                                  |          | New                        | Search                  | Refresh   | View More     |
|        |                                  | 5        |                            |                         |           |               |

### 2. Find the StdCfg.ini

### Path: cnlaunch> X431EUROTABII> assets> StdCfg.ini

| £۵.    | <b>•</b> 0                     |          |                    |                       |              |      | ង 🕩 🐨 💼 14:06 |
|--------|--------------------------------|----------|--------------------|-----------------------|--------------|------|---------------|
|        | ES File Explorer has iOS side! |          | Ξ n 📮 Local 🗙 🗰    |                       |              |      |               |
| $\geq$ |                                |          | / $>$ sdcard $>$   | cnlaunch              |              |      | 4 18%         |
| φ      | Settings                       |          |                    |                       |              |      |               |
| Ť      | Theme 🚥                        |          | cloud_report_cache | printCache            |              | temp | webCache      |
|        | Ad Unlock 🚥                    |          |                    |                       |              |      |               |
| *      | Favorite                       |          | X43 LEURUTABII     | apu_settings_informat | ION.TXT      |      |               |
|        | Local                          |          |                    |                       |              |      |               |
|        | Home                           | <b>f</b> |                    |                       |              |      |               |
|        | Home                           |          |                    |                       |              |      |               |
|        | Device                         |          |                    |                       |              |      |               |
|        | Download                       |          |                    |                       |              |      |               |
|        | Internal Storage               |          |                    |                       |              |      |               |
| ۲      | Library                        |          | +<br>New           | Q.<br>Search          | C<br>Refresh | View | *<br>More     |
|        | <i>Q</i> <sup>R</sup> (9       | 5        |                    |                       |              |      | Ð             |

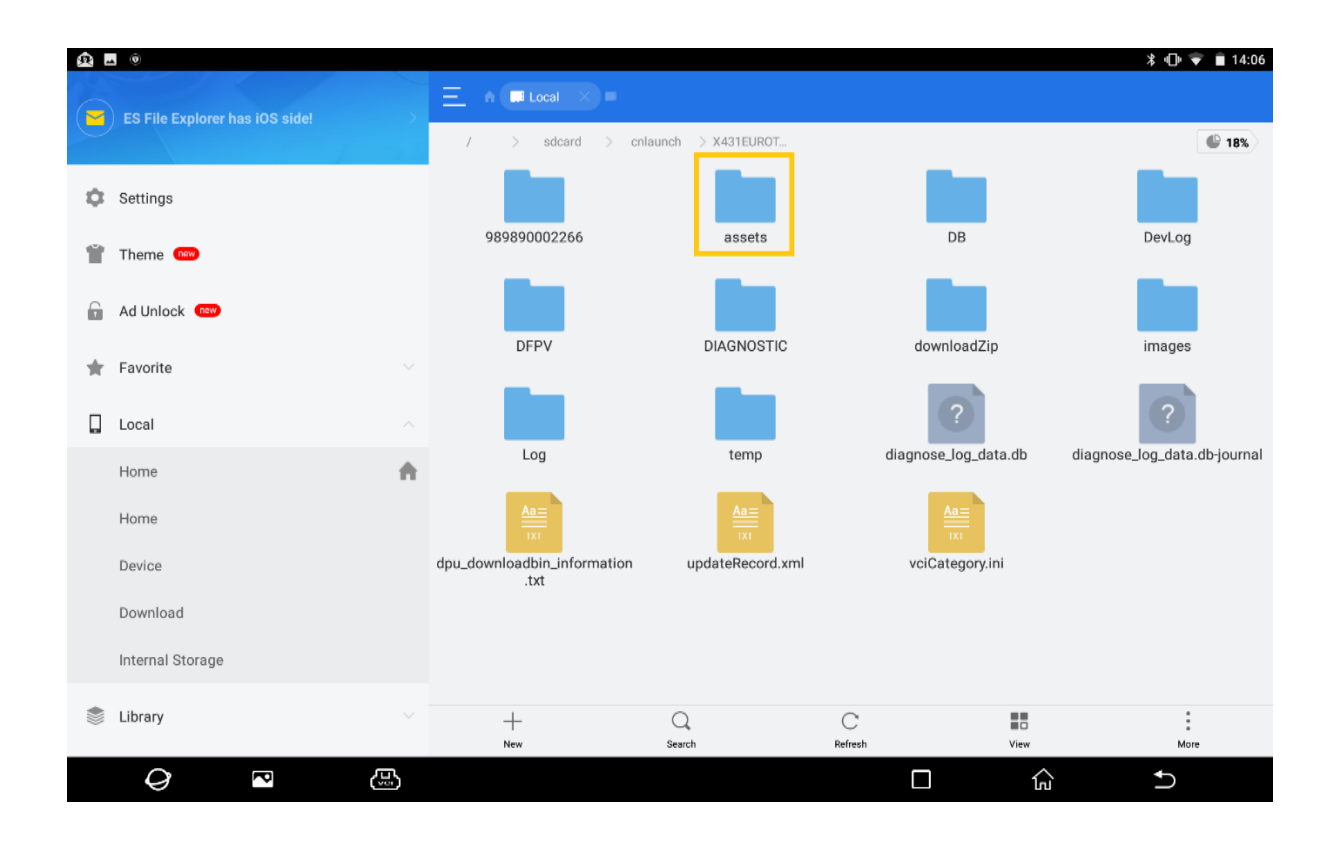

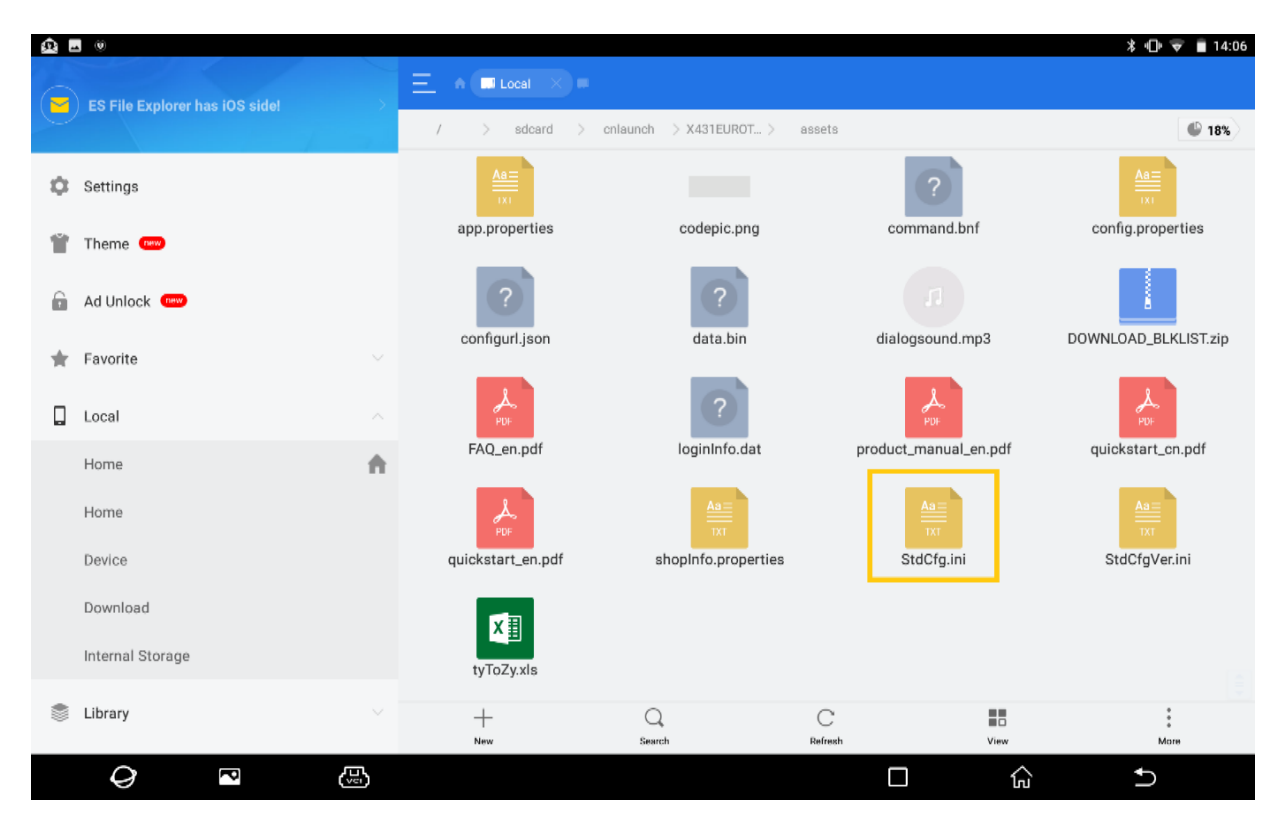

3. Click on "Edit" to change the parameters:

# OnlineFlash=<mark>1</mark>; Flash=<mark>1</mark>;

# Image: Comparison of the second of the second of the s

4. After changed, click on "Save".

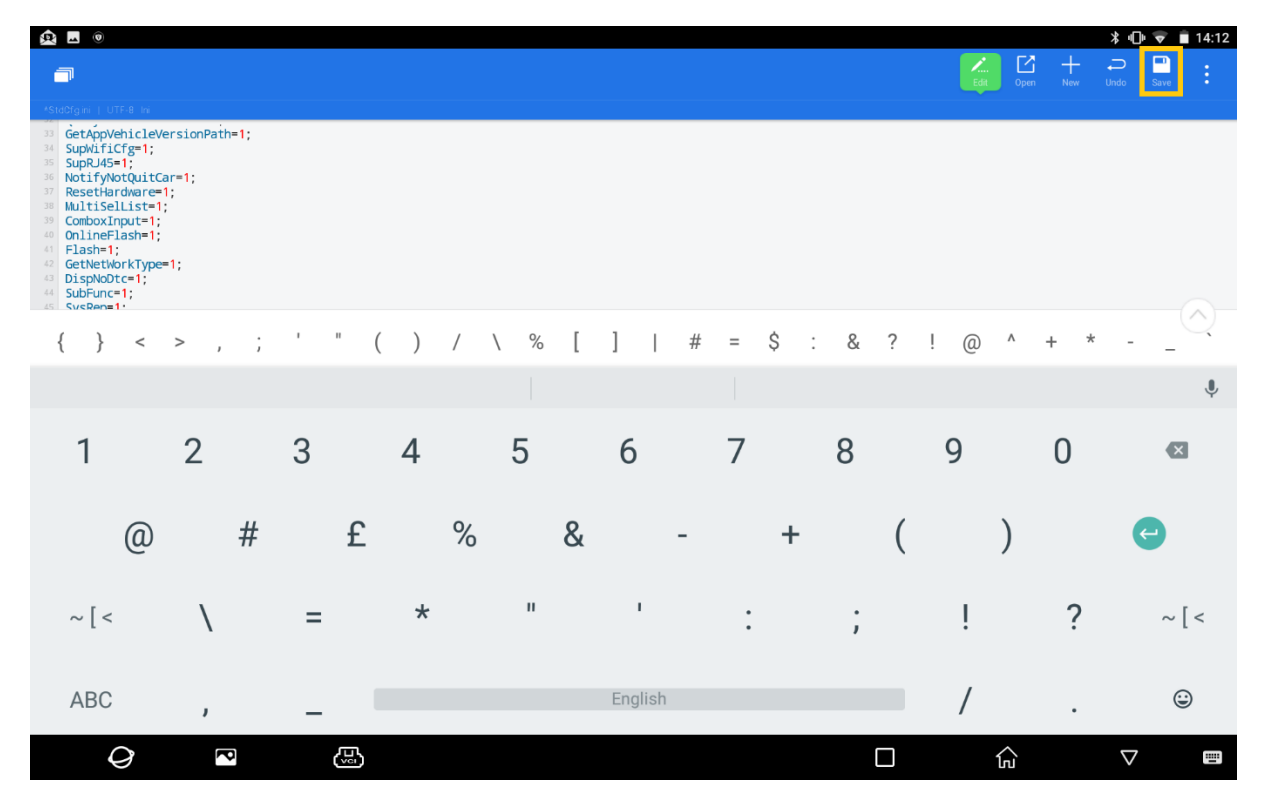

5. Now the online programming function will be showed in vehicle software of Euro Tab II.